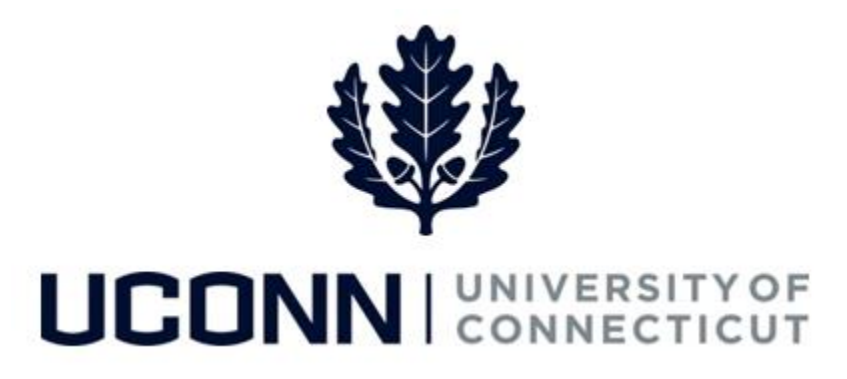

# **University of Connecticut**

# Hiring an Employee: Student Employee

# Overview

The Department Processors are responsible for initiating a Smart HR hire for Student Labor, Workstudy and Non-UConn Student employees. Once the template is complete, the hire is routed <u>directly</u> into Job Data. Student employee hires do not go through the same process as the rest of the UConn employee population as there is a much larger group of student employees. It is assumed that the hiring of a student employee is already approved by Student Employment, which is why the templates are not routed to Department Approvers or the Payroll Department, but instead routed directly into Job Data (with the exception of Non-UConn Student hires which are routed to the Student Employment Unit.

Most information on the Smart HR Hire template will auto-populate due to the integration with Student Administration. Therefore, it is critical the information in Student Administration is accurate so the hire template is completed correctly.

There are three Smart HR hire templates for hiring student employees:

- UC\_TBH\_SL: Student Labor hire
- UC\_TBH\_WS: Workstudy Student hire
- UC\_TBH\_NUCS: Non-UConn Student hire

#### **Business Process**

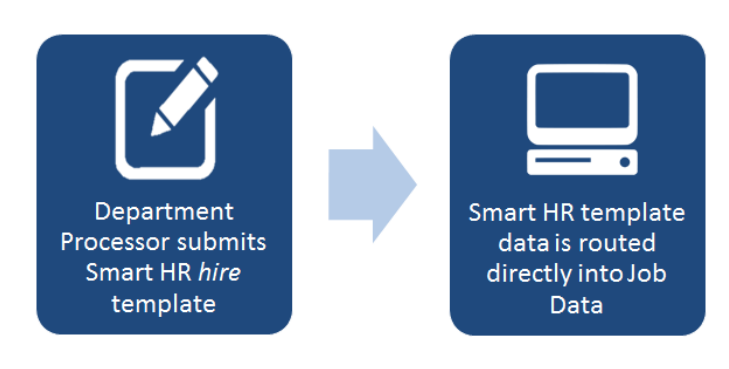

## Process Steps: Student Labor Hire

Scenario: In this example, Robert Roberts is being hired as a Student Library Specialist to the library.

| Step | Action                                                                                                    | Screenshot                                                                                                    |
|------|----------------------------------------------------------------------------------------------------|----------------------------------------------------------------------------------------------------|
| 1    | Navigation: Main Menu > Core-C                                                                                                    | FHRMS > Workforce Administration > Smart HR Template > Smart HR Transactions                                                                                                    |
| 2    | On the Smart HR Transactions<br>page, select the following:<br>• Transaction Type: All<br>• Select Template: UC_TBH_SL<br>Click Create Transaction.                                                                                                    | Smart HR Transactions         Select a template and press Create Transaction.         Transaction Template @         Transaction Type All         Select Template UC_TBH_SL         Q       UConn Hire Template - Student Labor Hire                                                                                                    |
| 3    | <ul> <li>On the Enter Transaction</li> <li>Details page, enter the<br/>following:</li> <li>NetID: It is strongly<br/>encouraged to enter the<br/>employee's Net ID over their<br/>Social Security Number (SSN)<br/>when hiring. The University is<br/>making an active effort to<br/>remove the SSN as a key<br/>identifier, where possible.</li> <li>Job Effective Date: This auto-<br/>populates to the current<br/>date. Update if necessary.</li> <li>Action: This will default to<br/><i>Hire.</i></li> <li>Reason Code: Select a reason<br/>for the hire action. In this<br/>example, select <i>Employ</i>.</li> <li>Click Continue.</li> </ul> | Smart HR Transactions         Enter Transaction Details         The following transaction details are required.         Template       UConn Hire Template - Student Labor Hire <ul> <li>Net ID</li> <li>SSN</li> <li>Net ID</li> <li>SSN</li> <li>Net ID</li> <li>ROBERTROBERTS</li> </ul> *Job Effective Date       08/08/2016         Action       Hire         *Reason Code       Employ         Continue       Cancel |

| Step | Action                                                                                                    | Screenshot                                                                                                    |
|------|----------------------------------------------------------------------------------------------------|----------------------------------------------------------------------------------------------------|
|      | Much of the information on the<br><b>Personal Info</b> tab will auto-<br>populate due to the integration<br>with Student Administration. | Smart HR Transactions         Enter Transaction Information         Enter the following Employee or Contingent Worker information.         Personal Info       Job Info         Citizenship Info       Funding Info         Personal Info       Job Info         Citizenship Info       Funding Info         Personal Info       Operation         Primary Name - English       Image: Citizenship Info |
|      | Enter the remaining information.                                                                                                    | *First Name Robert Middle Name R. *Last Name Roberts Name Suffix  Birth Information                                                                                                    |
|      | <b>Note:</b> Fields marked with an asterisk (*) are required.                                                                            | *Date of Birth 11/05/1992                                                                                                    |
| 4    | When all the applicable<br>information is entered on the<br>tab, move to the <b>lob Info</b> tab to                                      | Person National ID United States *National ID 040927000  Person Address 01 United States                                                                                                    |
|      | enter the job-related information.                                                                                                    | *Address Type Home       *Address Line 1 123 Main Street         Address Line 2       *City Hartford         *State CT       *Postal Code 06331                                                                                                    |
|      |                                                                                                    | Person Phone Number 01       *Phone Type Business Phone Extension Comments                                                                                                    |
|      |                                                                                                    | Comments                                                                                                    |

| Step | Action                                                                                                    | Screenshot                                                                                                    |
|------|----------------------------------------------------------------------------------------------------|----------------------------------------------------------------------------------------------------|
| 5    | Some of the information may<br>auto-populate on the Job Info<br>tab due to the integration with<br>Student Administration.<br>Ensure the remaining required<br>fields are complete :<br>• Department<br>• Location Code<br>• Job Code<br>• Job Code<br>• Supervisor ID: Supervisor ID<br>is especially important for<br>time reporting students as<br>the supervisor approves the<br>timesheet.<br>• Standard Hours<br>• Compensation Rate<br>• End Date<br>Note: You will not be able to<br>move to the next tab until all<br>required information is entered<br>on this tab.<br>When all of the applicable<br>information is entered, move<br>to the Citizenship Info tab. | Smart HR Transaction Information         Enter Transaction Information         Enter the following Employee or Contingent Worker information.         Personal Info       Job Info         Citizenship Info       Funding Info         Work Location - Job Fields       *         * Department UOC01325       *         * Job Code       Students and Grads         * Job Code       320 BC000         Job Information       *         *Supervisor ID 011321       Q         Job Compensation - Pay Components       Compensation - Pay Components         Compensation Rate       12.000000         UConn Dates       End Date         Date Code UOC Appointment Date       End Date         Comments       Comments                                                                                             |
| 6    | <ul> <li>The information on the</li> <li>Citizenship Info tab will autopopulate from the integration from Student Administration.</li> <li>Department Processors will need to enter any additional information on this tab:</li> <li>Status Date: The status date does not autopopulate from Student Administration. Enter the I-9 approval date.</li> <li>Expiration Date: Enter the date the Visa/Permit Status expires, if applicable.</li> <li>Move to the Funding Info tab.</li> </ul>                                                                                                    | Smart HR Transactions         Enter Transaction Information         Enter the following Employee or Contingent Worker information.         Personal Info       Job Info         Citizenship Info       Funding Info         Personal Info       Job Info         Citizenship Info       Funding Info         Personal Info       Job Info         Citizenship Info       Funding Info         Personal Info       Job Info         Citizenship Info       Funding Info         Personal Info       Job Info         Country USA       Type of Duration Months         Visa/Permit Status       Pending I9         Visa/Permit Status       Pending I9         Country USA       Expiration Date         Country USA       Tope Info         Comments       Image: Comments         Comments       Image: Comments |

| Step | Action                                                                                                    | Screenshot                                                                                                    |
|------|----------------------------------------------------------------------------------------------------|----------------------------------------------------------------------------------------------------|
| 7    | Funding information will not<br>auto-populate. Department<br>Processors need to enter all<br>required information.                                                                  | Smart HR Transactions         Enter Transaction Information         Enter the following Employee or Contingent Worker information.         Personal Info       Job Info         Citizenship Info       Funding Info         Payroll Use         Employee Information                                                                                                    |
|      | Click the <b>plus sign (+)</b> to add<br>more than one funding<br>account. It is University best<br>practice to add no more than<br>10 funding accounts for one<br>single employee. | UConn Payroll Distribution       Personalize   Find   View All   ] ] First () 1 of 1 () Last         Account Number       Distribution Percentage         1       0         Comments       []                                                                                                    |
|      | <b>Note:</b> In Core-CT, student<br>employees can have more than<br>one funding account.                                                                                            | Smart HR Transactions         Help         UConn Payroll Distribution       Personalize   Find   View All   I First I of 1 I Last         Account Number       Sub Account Number       Distribution Percentage         1 2740000       Q       100       IIII                                                                                                    |
|      | When the funding information<br>is entered, move to the <b>Payroll</b><br><b>Use</b> tab.                                                                                           | Return                                                                                                    |
|      | The information on the <b>Payroll</b><br>Info tab will be completed by<br>the Payroll Department.                                                                                   | Smart HR Transactions         Enter Transaction Information         Enter the following Employee or Contingent Worker information.         Personal Info       Job Info       Citizenship Info       Funding Info       Payroll Use                                                                                                    |
| 8    | Department Processors do not<br>need to enter any information<br>on this tab.                                                                                                    | Employee Information Work Location - Job Indicator *Job Indicator Primary Job Comments                                                                                                    |
|      | <b>Note:</b> Comments can be added<br>at any time while on the Hire<br>template. Once comments are<br>saved, they cannot be deleted.                                                |                                                                                                    |
| 9    | Once all information on the<br>Hire template is complete, click<br><b>Save and Calculate.</b>                                                                                       | Return to Enter Transaction Details Page Save for Later Cancel Save and Calculate                                                                                                    |
| 10   | At the bottom of the template,<br>an <b>Attachment</b> section will<br>open.<br>If applicable, search for and<br>attach an attachment to<br>include with the hire.                  | Attachment       Find   View All   2   I First (1 of 1 ) Last         *Description       Attached File       Attach       Open       Delete         1       Attach       Open       Delete       Image: Comparison of the comparison of the comparis |

| Step | Action                                                                                                    | Screenshot                                                                                         |
|------|----------------------------------------------------------------------------------------------------|----------------------------------------------------------------------------------------------------|
|      | Click the <b>plus sign (+)</b> to add additional attachments.                                                                                                    |                                                                                                    |
| 11   | When all information on the template is complete, click <b>Submit.</b>                                                                                                    | Return to Enter Transaction Details Page<br>Cancel<br>Save and Calculate<br>Submit                 |
| 12   | Once submitted, student hires<br>are processed directly into the<br><b>Job Data</b> pages. The following<br>message will notify the<br>Department Process the<br>submission was successful: | Smart HR Transactions<br>Save Confirmation<br>The save was successful.<br>The Person ID is 187793. |

# **Process Steps: Workstudy Student Hire**

Scenario: In this example, Robert Roberts is being hired as a workstudy student to the Puerto Rican/Latin American Cultural Center.

| Step | Action                                                                                                    | Screenshot                                                                                                    |
|------|----------------------------------------------------------------------------------------------------|----------------------------------------------------------------------------------------------------|
| 1    | Navigation: Main Menu > Core-C                                                                                                    | T HRMS > Workforce Administration > Smart HR Template > Smart HR Transactions                                                                                                    |
| 2    | On the Smart HR Transactions<br>page, select the following:<br>• Transaction Type: All<br>• Select Template:<br>UC_TBH_WS<br>Click Create Transaction. | Smart HR Transactions         Select a template and press Create Transaction.         Transaction Template @         Transaction Type [All         Select Template [UC_TBH_WS         Q       UConn Hire Template - Workstudy Student Hire         Create Transaction |

| Step | Action                                                                                                    | Screenshot                                                                                                    |
|------|----------------------------------------------------------------------------------------------------|----------------------------------------------------------------------------------------------------|
| 3    | <ul> <li>On the Enter Transaction</li> <li>Details page, enter the following:</li> <li>NetID: It is strongly encouraged to enter the employee's Net ID over their Social Security Number (SSN) when hiring.</li> <li>Job Effective Date: This autopopulates to the current date. Update if necessary.</li> <li>Action: This will default to <i>Hire</i>.</li> <li>Reason Code: Select a reason for the hire action. In this example, select <i>Employ</i>.</li> <li>Aid Year: Enter the year in which the employee is earning the aid.</li> </ul> | Smart HR Transactions         Enter Transaction Details         The following transaction details are required.         Template       UConn Hire Template - Workstudy Student Hire                                                                                                    |
|      | Click <b>Continue.</b>                                                                                                    |                                                                                                    |
| 4    | Much of the information on the<br>Personal Info tab will auto-<br>populate due to the integration<br>with Student Administration.<br>Enter the remaining<br>information.<br>Note: Fields marked with an<br>asterisk (*) are required.<br>When all the applicable<br>information is entered on the<br>tab, move to the Job Info tab to<br>enter the job-related<br>information.                                                                                                    | Smart HR Transactions         Enter Transaction Information         Enter the following Employee or Contingent Worker information.         Personal Info       Job Info         Citzenship Info       Funding Info         Primary Name - English         Name Prefix <ul> <li>First Name (Robert)</li> <li>Middle Name (R.</li> <li>*Last Name (Robert)</li> <li>Name Suffix</li> <li>Statt Information</li> <li>*Date of Birth (11/05/1992)</li> <li>Person Gender</li> <li>*Gender (Male)</li> <li>*National ID (Addees States)</li> <li>*National ID (Addees States)</li> <li>*National ID (Addees States)</li> <li>*Address Type Home</li> <li>*Address Line 1 (123 Main Street)</li> <li>Address Line 2</li> <li>*City Hartford</li> <li>*State CT</li> <li>*Phone Type (Business)</li> <li>Yenone Type (Business)</li> <li>Telephone</li> <li>Phone Extension</li> <li>Comments</li> <li>Comments</li> </ul> |

| Step | Action                                                                                                    | Screenshot                                                                                                    |
|------|----------------------------------------------------------------------------------------------------|----------------------------------------------------------------------------------------------------|
| 5    | Some of the information may<br>auto-populate on the Job Info<br>tab due to the integration with<br>Student Administration.<br>Ensure the remaining required<br>fields are complete :<br>• Department<br>• Location Code<br>• Job Code<br>• Job Code<br>• Supervisor ID: Supervisor ID<br>is especially important for<br>time reporting students as<br>the supervisor approves the<br>timesheet.<br>• Standard Hours<br>• Compensation Rate<br>Note: You will not be able to<br>move to the next tab until all<br>required information is entered<br>on this tab.<br>When all of the applicable<br>information is entered, move<br>to the Citizenship Info tab. | Smart HR Transactions         Enter Transaction Information         Enter the tollowing Employee or Contingent Worker information.         Personal Info       Job Info         Citzenship Info       Funding Info         Work Location - Job Fields       *Location Code         *Department UOCD1090       *Location Code         Job Code - Students and Grads       *Job Code         *Job Code - Students and Grads       *Job Code         *Job Code 2990ST       Q         Job Information       *Supervisor ID [00191         Job Information - Reporting Information       *Supervisor ID [00191         Standard Hours       Standard Hours         Job Compensation - Pay Components       Compensation - Pay Components         Compensation Rate       0.00         UConn Work Study Info       Aid Year [2016         Aid ID WWSU       Aid Year [2016         Fall Award       1100.000000         Spring Award       Summer Award         Comments       [3] |
| 6    | <ul> <li>The information on the</li> <li>Citizenship Info tab will autopopulate from the integration from Student Administration.</li> <li>Department Processors will need to enter any additional information on this tab:</li> <li>Status Date: The status date does not auto-populate from Student Administration. Enter the I-9 approval date.</li> <li>Expiration Date: Enter the date the Visa/Permit Status expires, if applicable.</li> <li>Move to the Funding Info tab.</li> </ul>                                                                                                    | Smart HR Transactions         Enter Transaction Information         Enter the following Employee or Contingent Worker information.         Personal Info       Job Info         Citizenship Info       Funding Info         Personal Info       Job Info         Citizenship Info       Funding Info         Personal Info       Job Info         Citizenship Info       Funding Info         Personal Info       Job Info         Citizenship Info       Funding Info         Country USA       Type of Duration Months         Visa/Permit Status Date       IB         Visa/Permit Status Pending I9       Expiration Date         Country USA       Country USA         Comments       IB         Comments       IB                                                                                                    |

| Step | Action                                                                                                    | Screenshot                                                                                                    |
|------|----------------------------------------------------------------------------------------------------|----------------------------------------------------------------------------------------------------|
| 7    | Funding information will not<br>auto-populate. Department<br>Processors need to enter all<br>required information.<br>Click the <b>plus sign (+)</b> to add<br>more than one funding<br>account. It is University best<br>practice to add no more than<br>10 funding accounts for one<br>single employee.                  | Smart HR Transactions         Enter Transaction Information         Enter the following Employee or Contingent Worker information.         Personal Info       Job Info         Conn Payroll Distribution       Find         View All       First         Image: Sub Account Number       Distribution Percentage         Image: Comments       Image: Comments |
|      | When the funding information<br>is entered, move to the <b>Payroll</b><br><b>Use</b> tab.                                                                                                    | Smart HR Transactions         UConn Payroll Distribution         Personalize   Find   View All   First I of 1 Last         Account Number         Distribution Percentage         1 5295480         Image: Comparison of the state         Return                                                                                                    |
| 8    | The information on the <b>Payroll</b><br>Info tab will be completed by<br>the Payroll Department.<br>Department Processors do not<br>need to enter any information<br>on this tab.<br><b>Note:</b> Comments can be added<br>at any time while on the Hire<br>template. Once comments are<br>saved, they cannot be deleted. | Smart HR Transactions         Enter Transaction Information         Enter the following Employee or Contingent Worker information.         Personal Info       Job Info         Comments         Comments                                                                                                    |
| 9    | Once all information on the<br>Hire template is complete, click<br>Save and Calculate.                                                                                                    | Return to Enter Transaction Details Page<br>Save for Later Cancel<br>Save and Calculate                                                                                                    |
| 10   | At the bottom of the template,<br>an <b>Attachment</b> section will<br>open.<br>If applicable, search for and                                                                                                    | Attachment       Find   View All [2]   I First (1) 1 of 1 (2) Last         *Description       Attached File       Attach       Open       Delete         1       Attach       Open       Delete       (1)                                                                                                    |
|      | attach an attachment to<br>include with the hire.<br>Click the <b>plus sign (+)</b> to add                                                                                                    |                                                                                                    |

| Step | Action                                                                                                    | Screenshot                                                                                         |
|------|----------------------------------------------------------------------------------------------------|----------------------------------------------------------------------------------------------------|
|      | additional attachments.                                                                                                    |                                                                                                    |
| 11   | When all information on the template is complete, click <b>Submit.</b>                                                                                                    | Return to Enter Transaction Details Page Cancel Save and Calculate Submit                          |
| 12   | Once submitted, student hires<br>are processed directly into the<br><b>Job Data</b> pages. The following<br>message will notify the<br>Department Process the<br>submission was successful: | Smart HR Transactions<br>Save Confirmation<br>The save was successful.<br>The Person ID is 187793. |

## Process Steps: Non-UConn Student Hire

Scenario: In this example, Robert Roberts is not enrolled at the University but is being hired to a student job at Dining Services.

| Step | Action                                                                                                    | Screenshot                                                                                                    |
|------|----------------------------------------------------------------------------------------------------|----------------------------------------------------------------------------------------------------|
| 1    | Navigation: Main Menu > Core-C                                                                                                    | T HRMS > Workforce Administration > Smart HR Template > Smart HR Transactions                                                                                                    |
| 2    | On the Smart HR Transactions<br>page, select the following:<br>• Transaction Type: All<br>• Select Template:<br>UC_TBH_NUCS<br>Click Create Transaction. | Smart HR Transactions         Select a template and press Create Transaction.         Transaction Template @         Transaction Type All         Select Template UC_TBH_NUCS         Q         UConn Hire Template - Non-UConn Student |

| Screenshot                                                                                                    |
|----------------------------------------------------------------------------------------------------|
| Smart HR Transactions         Enter Transaction Details         The following transaction details are required.                                                                                                    |
| Template UConn Hire Template - Non-UConn Student *Job Effective Date 08/08/2016  Action Hire *Reason Code Employ                                                                                                    |
| Continue Cancel                                                                                                    |
|                                                                                                    |
| Smart HR Transactions         Enter Transaction Information         Enter the following Employee or Contingent Worker information.         Personal Info       Job Info         Citizenship Info       Funding Info         Payroll Use         Employee Information         Primary Name - English         Name Prefix       *First Name Robert         Middle Name R.       *Last Name Roberts         Name Suffix       *         Birth Information       *Last Name Roberts         *Date of Birth 11/05/1992       Birth Information         *Date of Birth 11/05/1992       Birth Information         *Date of Birth 11/05/1992       Birth Information         *Date of Birth 11/05/1992       Birth Information         *Date of Birth 11/05/1992       Birth Information         *Date of Birth 11/05/1992       Birth Information         *Date of Birth 11/05/1992       Birth Information         *Date of Birth 11/05/1992       Birth Information         *Date of Birth 11/05/1992       Birth Information         *Date of Birth 11/05/1992       Birth Information         *Address Une 1       Maile         Person Address 11/0       City Eastes         *Address 11/0       Address Line 1         City Haritord |
| Comments                                                                                                    |
|                                                                                                    |

| Step | Action                                                                                                    | Screenshot                                                                                                    |
|------|----------------------------------------------------------------------------------------------------|----------------------------------------------------------------------------------------------------|
| 5    | Ensure that at least the<br>required fields are complete :<br>• Department<br>• Location Code<br>• Job Code<br>• Supervisor ID: Supervisor ID<br>is especially important for<br>time reporting students as<br>the supervisor approves the<br>timesheet.<br>• Standard Hours<br>• Compensation Rate<br>• End Date<br>Note: You will not be able to<br>move to the next tab until all<br>required information is entered<br>on this tab.<br>When all of the applicable<br>information is entered, move<br>to the Citizenship Info tab. | Smart HR Transaction Information         Enter Transaction Information         Enter the following Employee or Contingent Worker information.         Personal Info       Job Info         Citizenship Info       Funding Info         Personal Info       Job Info         Work Location - Job Fields <ul> <li>'Department UOC01681</li> <li>'Location Code UOC000263</li> <li>'Department UOC01681</li> <li>'Location Code UOC000263</li> <li>'Job Code - Students and Grads</li> <li>'Job Code [510ST</li> <li>Q</li> <li>Job Lobor - Reporting Information</li> <li>Standard Hours</li> <li>Standard Hours</li> <li>Standard Hours</li> <li>Standard Hours</li> <li>Job Labor - Bargaining Unit and Labor Agreement</li> <li>Bargaining Unit USL</li> <li>Job Compensation - Pay Components</li> <li>'Comp Rate Code UOC Appointment Date</li> <li>Comments</li> <li>Comments</li>       &lt;</ul> |
| 6    | The information on the<br><b>Citizenship Info</b> tab will be<br>blank. The Payroll Department<br>will complete this tab.<br>Department Processors do not<br>need to enter any information<br>on this tab.<br>Move to the <b>Funding Info</b> tab.                                                                                                    | Smart HR Transactions         Enter Transaction Information         Enter the following Employee or Contingent Worker information.         Personal Info       Job Info         Citizenship Info       Funding Info         Personal Info       Job Info         Citizenship Info       Funding Info         Personal Info       Job Info         Citizenship Info       Funding Info         Personal Info       Citizenship Info         Funding Info       Payroll Use         Employee Information       Imployee         Citizenship DetTAILS       Imployee of Duration         Country       Q         Visa/Permit Type       Q         Visa/Permit Status       Imployee         Country       Q         Country       Q         Comments       Imployee         Imployee       Imployee         Imployee       Imployee                                                                                                    |

| Step | Action                                                                                                    | Screenshot                                                                                                    |
|------|----------------------------------------------------------------------------------------------------|----------------------------------------------------------------------------------------------------|
| 7    | This information auto-<br>populates from the integration<br>with Student Administration. If<br>the funding information has<br>changed between the entry<br>into Student Administration<br>and the hire date, update it<br>accordingly.<br>Click the <b>plus sign (+)</b> to add<br>more than one funding | Smart HR Transactions         Enter Transaction Information         Enter the following Employee or Contingent Worker information.         Personal Info       Job Info         Citizenship Info       Funding Info         Personal Info       Job Info         Comments       Image: Comments                                                                                                    |
|      | account. It is University best<br>practice to add no more than<br>10 funding accounts for one<br>single employee.<br>When the funding information<br>is entered, move to the <b>Payroll</b><br><b>Use</b> tab.                                                                                           | Smart HR Transactions UConn Payroll Distribution Personalize   Find   View All   First I of 1 Last Account Number Distribution Percentage I 4195270 Return I 4195270 I 100.000000 IIIIIIIIIIIIIIIIIIIIIIIIIIIII                                                                                                    |
| 8    | The information on the <b>Payroll</b><br><b>Info</b> tab will be completed by<br>the Payroll Department.<br>Department Processors do not<br>need to enter any information<br>on this tab.                                                                                                    | Smart HR Transactions         Enter Transaction Information         Enter the following Employee or Contingent Worker information.         Personal Info       Job Info         Citzenship Info       Funding Info         Personal Info       Job Info         Commente       Vork Location - Job Indicator         *Job Indicator       Voltation         FICA Status-Employee Exempt       V                                                                                                    |
|      | <b>Note:</b> Comments can be added<br>at any time while on the Hire<br>template. Once comments are<br>saved, they cannot be deleted.                                                                                                    | Comments                                                                                                    |
| 9    | Once all information on the<br>Hire template is complete, click<br><b>Save and Calculate.</b>                                                                                                    | Return to Enter Transaction Details Page Save for Later Cancel Save and Calculate                                                                                                    |
| 10   | At the bottom of the template,<br>an <b>Attachment</b> section will<br>open.<br>If applicable, search for and<br>attach an attachment to<br>include with the hire.                                                                                                    | Attachment       Find   View All   2   I First (1 of 1 ) Last         *Description       Attached File       Attach       Open       Delete         1       Attach       Open       Delete       Image: Comparison of the second second secon |

| Step | Action                                                                                                    | Screenshot                                                                |
|------|----------------------------------------------------------------------------------------------------|---------------------------------------------------------------------------|
|      | Click the <b>plus sign (+)</b> to add additional attachments.                                                                                    |                                                                           |
| 11   | When all information on the<br>template is complete, click<br><b>Submit.</b> The template will be<br>routed to the Student<br>Employment Office. | Return to Enter Transaction Details Page Cancel Save and Calculate Submit |